ANLEITUNG zur Bewerbung für den HLG:

European Union Studies – Jean Monnet Teacher Training:

# Beim Persönlicher PHonline Account anmelden und auf Bewerbungen klicken

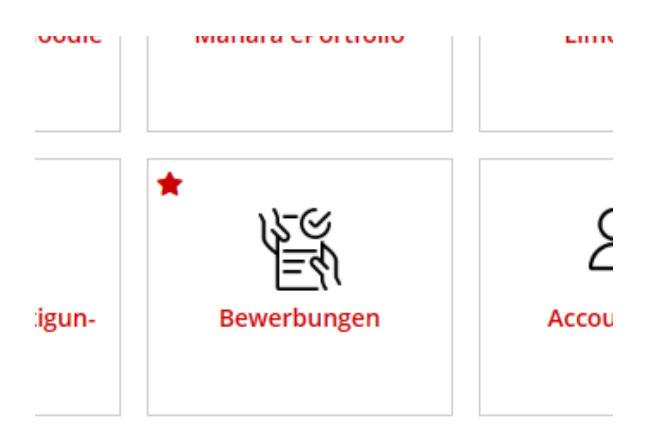

## Studienbeginn: SoSe 2024 wählen

| ONLINEBEWERBUNG                                                                                             | Hilfe S                                                                                                    | upport |
|----------------------------------------------------------------------------------------------------|----------------------------------------------------------------------------------------------------|--------|
| • <u>Studienbeginn</u><br><u>Studiengangsauswahl</u><br><u>Personendaten</u><br><u>Korrespondenzadresse</u> | <ul> <li>Für die Anmeldung zur Fortbildung wählen Sie das aktuelle Semester(WiSe bis Ende Februar/SoSe bis 30.09.) und danach Fortbildung/Lehrgang Fortbildung</li> <li>Für die Anmeldung zu Hochschullehrgängen wählen Sie das Beginnsemester des Lehrganges und danach Hochschullehrgang/jeweiligen Lehrgang</li> <li>Für die Anmeldung zum Bachelorstudium Lehramt Primarstufe wählen Sie das Beginnsemester (ir der Regel das kommende Wintersemester) und danach Bachelorstudium/BachStud LA Primarstufe</li> <li>Für die Anmeldung zum Bachelorstudium Elementarpädagogik wählen Sie das Beginnsemester (in der Regel das kommende Wintersemester) und danach Bachelorstudium/BachStud Elementarpädagogik</li> <li>Für die Anmeldung zum Bachelorstudium Sekundarstufe Berufsbildung (berufsbegleitend) wählen Sie das Beginnsemester (in der Regel das kommende Wintersemester) und danach Bachelorstudium/BachStud Elementarpädagogik</li> <li>Für die Anmeldung zum Bachelorstudium Sekundarstufe Berufsbildung (berufsbegleitend) wählen Sie das Beginnsemester (in der Regel das kommende Wintersemester) und danach Bachelorstudium/BachStud LA Sekundarstufe BB</li> <li>Für weitere Bachelorstudien, Masterstudien, Erweiterungsstudien oder sonstige Studien wählen Sie das Beginnsemester und danach die jeweilige Studienart und das jeweilige Studium</li> </ul> | 1      |
|                                                                                                    | Studienbeginn Bitte wählen   Bitte beachten Sie, dass Sie nur eine Bewerbung pro Studiengang abgeben können.                                                                                                    |        |
| Abbrechen Kontrollansicht                                                                                   | Zurück                                                                                                    | Veiter |

Art des Studiums: Hochschullehrgang

Studium: Hochschullehrgang: European Union Studies – Jean Monnet Teacher Training

| <u>Studienbeginn</u>                        | Studiengangsauswahl       |                                                                              |
|---------------------------------------------|---------------------------|------------------------------------------------------------------------------|
| <u>Studiengangsauswahl</u><br>Personendaten | Art des Studiums          | lochschullehrgang v                                                          |
| <u>Korrespondenzadresse</u>                 | Studium H                 | lochschullehrgang; European Union Studies - Jean Monnet Teacher Training 💦 💙 |
|                                             | Zulassungsart N           | /oranmeldung zum Studium                                                     |
|                                             | Ich habe mich schon einma | l innerhalb des letzten Jahres für das gewählte Studium an der PHW beworben. |
|                                             |                           |                                                                              |
|                                             |                           |                                                                              |

Personendaten kontrollieren

Korrespondenzadresse kontrollieren

Heimatadresse kontrollieren

Angaben zur eigenen Person etc. ausfüllen

# Schulkennzahl eintragen:

| ONLINEBEWERBUNG                                     | Hilfe St                                                                                                    | upport |
|-----------------------------------------------------|----------------------------------------------------------------------------------------------------|--------|
| Studienbeginn                                       | aktives Dienstverhältnis (Schulkennzahl)                                                                              | ^      |
| <u>Studiengangsauswahl</u>                          | Bitte tragen Sie hier die 6-stellige Schulkennzahl Ihrer Schule ein (gemäß Schulen- Online: http://www.schulen-       |        |
| Personendaten                                       | online.at).                                                                                                    |        |
| Korrespondenzadresse                                | Sollte keine Schulkennzahl vorliegen, tragen Sie hier bitte eine Begründung ein (z.B: KindergartenpädagogInnen tragen |        |
| <u>Heimatadresse</u>                                | hier die Bezeichnung des Kindergartens ein).                                                                          |        |
| <u>Erhebung bei Studienbeginn</u>                   |                                                                                                    |        |
| <ul> <li><u>aktives Dienstverhältnis</u></li> </ul> |                                                                                                    |        |
| (Schulkennzahl)                                     |                                                                                                    |        |
| Anmeldeportal_HLG                                   |                                                                                                    |        |
| <u>Identitätsnachweis</u>                           |                                                                                                    |        |
| Namensänderung                                      |                                                                                                    |        |
|                                                     |                                                                                                    |        |
|                                                     |                                                                                                    |        |
|                                                     |                                                                                                    |        |
|                                                     |                                                                                                    |        |
|                                                     |                                                                                                    |        |
|                                                     |                                                                                                    |        |
|                                                     | max. 12000 Zeichen<br>12000 Zeichen frei<br>0 Wörter                                                                  |        |
|                                                     | Sollte Ihnen die Eintragung bzw. das Hochladen im Moment nicht möglich sein, können Sie das auch nach                 |        |
|                                                     | dem Abschließen der Bewerbung bis zum 30.11.2023 nachholen. Eine Zusammenstellung aller erforderlicher                | 1      |
|                                                     | Bewerbungsunterlagen finden Sie am Ende Ihrer Online-Bewerbung.                                                       | ~      |
| Abbrechen Kontrollansicht                           | Zurück W                                                                                                    | /eiter |

# Anmeldeportal

| Onlinebewerbung                                                                                                    |                                                                                                    | Hilfe    | <u>Support</u> |
|----------------------------------------------------------------------------------------------------|----------------------------------------------------------------------------------------------------|----------|----------------|
| Studienbeginn<br>Studiengangsauswahl<br>Personendaten<br>Korrespondenzadresse<br>Heimatadresse<br>Erhebung bei Studienbeginn<br>aktives Dienstverhältnis<br>(Schulkennzahl) | Anmeldeportal_HLG<br>Sie müssen zuerst das Bewerbungsmanagement abschließen.<br>Am Ende des Prozesses erscheint automatisch der Link zur Anmeldeveranstaltung.<br>Achtung:<br>Die Anmeldung ist erst möglich, wenn Sie alle notwendigen Unterlagen hochgeladen haben und der Bewer<br>abgeschickt ist. | bungsanl | irag           |
| Anmeldeportal HLG<br>Identitätsnachweis<br>Namensänderung                                                                                                    | Link zum Anmeldeportal                                                                                                    |          |                |
|                                                                                                    | Um in der Bewerbung jetzt fortfahren zu können, schreiben Sie in das Textfeld darunter bitte nochmals Ihre<br>Schulkennzahl.                                                                                                    | 1        |                |
| Abbrechen Kontrollansicht                                                                                                    |                                                                                                    | Jrück    | Weiter         |

# Dokumente hochladen:

| ONLINEBEWERBUNG                                                                                                    |                                                                                                    |                                                                                                    |                                                                                                    |                                                                                                    | Hilfe Support                          |
|----------------------------------------------------------------------------------------------------|----------------------------------------------------------------------------------------------------|----------------------------------------------------------------------------------------------------|----------------------------------------------------------------------------------------------------|----------------------------------------------------------------------------------------------------|----------------------------------------|
| Studienbeginn<br>Studiengangsauswahl<br>Personendaten<br>Korrespondenzadresse<br>Heimatadresse<br>Erhebung bei Studienbeginn<br>aktives Dienstverhältnis<br>(Schulkennzahl)<br>Anmeldeportal HLG<br>• Identitätsnachweis<br>Namensänderung | Identitätsnachweis<br>Muss eingereicht werden. Bitte<br>Seiten) hoch.<br>Aktuelles Dokument<br>Dateiname                                                                            | e laden Sie hier ein<br>Typ                                                                                            | e Kopie Ihres gültigen R<br>Datelgröße                                                                                                    | eisepasses oder Personalau<br>Datum                                                                                                 | usweises (beide                        |
|                                                                                                    | Neues Dokument<br>Folgende Dokumenttyper<br>Document Format (.pdf).<br>Nur ein Dokument kann h<br>Sollte Ihnen die Eintragur<br>dem Abschließen der Bew<br>erforderlichen Bewerburg | n werden akzeptie<br>Wir empfehlen Ih<br>Iochgeladen werd<br>ng bzw. das Hochi<br>werbung bis zum<br>gsunterlagen find | ert: JPEG Bilddatei (.jp<br>nen das PDF-Format.<br>Jen. Die maximale Dat<br>laden im Moment nich<br>30.11.2023 nachholer<br>en Sie am Ende Ihrer | g), PNG Bilddatei (.png),<br>eigröße beträgt 4,1 MB.<br>t möglich sein, können Sie<br>n. Eine Zusammenstellung<br>Online-Bewerbung. | Portable<br>e das auch nach<br>g aller |
| Abbrechen Kontrollansicht                                                                                                    |                                                                                                    |                                                                                                    |                                                                                                    |                                                                                                    | Zurück Weiter                          |

#### **Ggfalls**:

| ONLINEBEWERBUNG                                                                                                    |                                                                                                    |                                                                                                    |                                                                                                    |                                                                                                    | Hilfe Suppo                                            |
|----------------------------------------------------------------------------------------------------|----------------------------------------------------------------------------------------------------|----------------------------------------------------------------------------------------------------|----------------------------------------------------------------------------------------------------|----------------------------------------------------------------------------------------------------|--------------------------------------------------------|
| Studienbeginn<br>Studiengangsauswahl<br>Personendaten<br>Korrespondenzadresse<br>Heimatadresse<br>Erhebung bei Studienbeginn<br>aktives Dienstverhältnis<br>(Schulkennzahl)<br>Anmeldeportal_HLG<br>Identitätsnachweis<br>• Namensänderung | Namensänderung<br>Kann eingereicht werden. Fa<br>entsprechenden Dokumente<br>Aktuelles Dokument<br>Dateiname<br>DSC 2823 bw ipg                                                                                | alls Sie eine Namensä<br>hochladen.<br>Typ<br>image/ipeg                                                                                                    | Dateigröße                                                                                                    | h Heirat oder Scheidung) hatten, I<br>Datum<br>08 11 2023 12:31:13                                                                                                    | können Sie hier die                                    |
|                                                                                                    | Neues Dokument<br>Folgende Dokumenttyp<br>Document Format (.pd<br>Nur ein Dokument kann<br>Das Einreichen dieses<br>nicht möglich sein, kön<br>nachholen. Eine Zusan<br>Online-Bewerbung.<br>Datei Durchsuchen | ben werden akzeptie<br>f). Wir empfehlen Ih<br>n hochgeladen werd<br>Dokuments ist optic<br>nen Sie das auch n<br>nmenstellung aller e<br>Keine Datei ausgewäh | ert: JPEG Bilddate<br>nen das PDF-Fon<br>len. Die maximale<br>onal. Sollte Ihnen (<br>ach dem Abschlie<br>rforderlichen Bew | i (.jpg), PNG Bilddatei (.png), P<br>mat.<br>Dateigröße beträgt 4,1 MB.<br>die Eintragung bzw. das Hochla<br>ßen der Bewerbung bis zum 30<br>erbungsunterlagen finden Sie i | ortable<br>den im Moment<br>0.11.2023<br>am Ende Ihrer |
| Abbrechen Kontrollansich                                                                                                    | t                                                                                                    |                                                                                                    |                                                                                                    | [                                                                                                    | Zurück Weiter                                          |

#### Kontrollansicht:

| CHTUNG                                                                                           |                                                                                                    |
|--------------------------------------------------------------------------------------------------|----------------------------------------------------------------------------------------------------|
| Dies ist lediglich eine Kontroll<br>alle Angaben und klicken Sie<br>Bewerbung elektronisch zu üt | ansicht Ihrer Bewerbung. Die Bewerbung ist noch nicht elektronisch übermittelt. Bitte kontrollieren Sie nochmals<br>nach dem Setzen des Zustimmungshakens (ganz unten auf dieser Seite) auf den SENDEN Button, um Ihre<br>permitteln. |
| Studienbeginn                                                                                    |                                                                                                    |
| Sommersemester 2024                                                                              |                                                                                                    |
| itudiengangsauswahl                                                                              |                                                                                                    |
| Art des Studiums                                                                                 | Hochschullehrgang                                                                                                    |
| Studium                                                                                          | Hochschullehrgang; European Union Studies - Jean Monnet Teacher Training                                                                                                    |
| Zulassungsart                                                                                    | Voranmeldung zum Studium                                                                                                    |

## Bestätigen und Senden:

| Bestätigung                                          |                                                                                          |
|------------------------------------------------------|------------------------------------------------------------------------------------------|
| Klicken Sie auf "Zurück", um fehlerhafte Angaben zu  | korrigieren. Setzen Sie den Haken und klicken Sie auf "Senden", um Ihre Bewerbung        |
| elektronisch zu übermitteln. Nach Klick auf "Senden" | gilt Ihre Bewerbung als abgeschickt. Sie können Dokumente für die Bewerbung zum          |
| Studium bis Ende der Bewerbungsfrist in PH-Online n  | nachreichen.                                                                             |
| Ich habe alle Schritte dieser Bewerbung gelesen      | und verstanden. Ich versichere, dass die von mir gemachten Angaben der Wahrheit          |
| entsprechen und vollständig sind und stelle die I    | Daten der PHW zur internen Weiterverarbeitung zur Verfügung. Ich bin mir bewusst, das    |
| falsche Angaben zu einem Widerruf von Zulassu        | Ing und Immatrikulation führen können. Wir weisen Sie darauf hin, dass wir Ihre Daten in |
| Rahmen der gesetzlichen Bestimmungen für ein         | Jahr aufbewahren müssen.                                                                 |
| bbrechen                                             | Zurück Send                                                                              |

# Jetzt bitte auf den Link "Zur Anmeldung" (= Anmeldeveranstaltung, siehe oben S. 3) klicken!

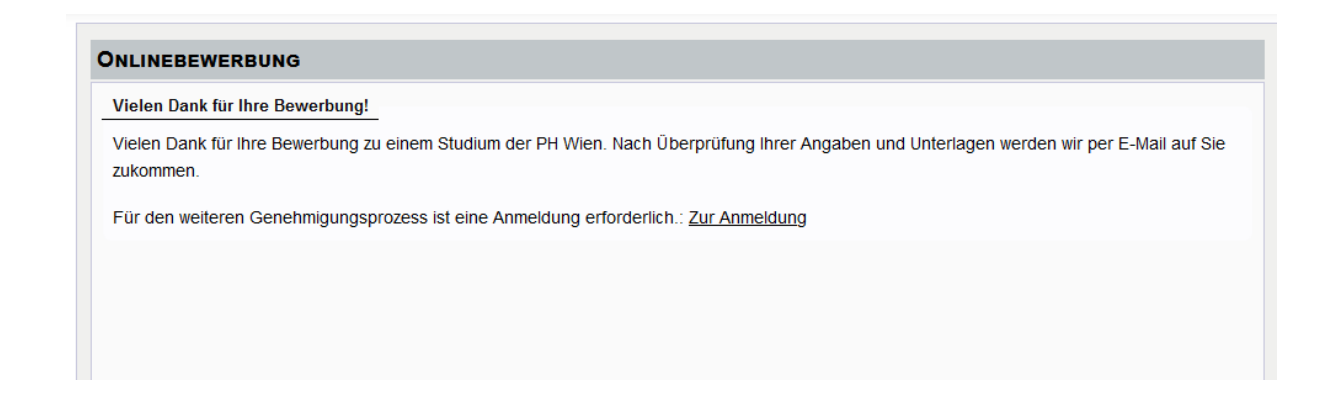

Jetzt auf weiter klicken: Lehrer\*innen melden sich bitte eDAV (!) an (elektronisches Dienstauftragsverfahren via Direktion und Bildungsdirektion), Hochschullehrende mit sDAV:

| Studium PM 701 999 Lehrgang Fortbildung 🗸 |              |          |             |  |  |  |  |  |
|-------------------------------------------|--------------|----------|-------------|--|--|--|--|--|
| Kontex                                    | te der SPO-\ | /ersion  |             |  |  |  |  |  |
| Be                                        | zeichnung    | empf. Se | m. ECTS Cr. |  |  |  |  |  |
| Fr                                        | eie Anmeldu  | ng       |             |  |  |  |  |  |
|                                           |              | Weiter   | Schließen   |  |  |  |  |  |

#### Bitte abschließend bei Standardgruppe anmelden:

Studium: PM 701 999 Lehrgang Fortbildung SPO-Kontext: Freie Anmeldung Ändern

Sie haben keinen Belegkontext gewählt - die Veranstaltung kann darum nicht auf ihren Studiengang angerechnet werden. Für die Anmeldung zu FORTBILDUNGSVERANSTALTUNGEN ist KEIN SPO-Kontext erforderlich - klicken Sie auf "Anmelden"!

| Gruppe         | Studium          |                                                              |                             |               |           |              |               |   |     |      |                |
|----------------|------------------|--------------------------------------------------------------|-----------------------------|---------------|-----------|--------------|---------------|---|-----|------|----------------|
|                | An-/Ab-/Ummelden | An-/Ab-/Ummelden Grp Pr. keine WL bei freien FP<br>Vor. Vor. | TN m                        | TN m. nur für | Reihungs- | Teilnehmende |               |   |     | Ar   |                |
|                |                  |                                                              |                             | Gen.          | Studien   | verfahren    | Max.TN (Grp.) | 1 | ist | / WL | von            |
|                |                  | Quartierwunsch                                               |                             |               |           |              |               |   |     |      |                |
|                |                  | Anmerkur                                                     | g                           |               |           |              |               |   |     |      |                |
| Standardgruppe | Anmelden         |                                                              |                             | J             |           | PH_DAV       | 30*           | 1 | 0   | / 3  | 01.11.23,04:10 |
|                |                  | Quartierinformation: kein Quartierwunsch möglich             |                             |               |           |              |               |   |     |      |                |
|                |                  | Teilnahm                                                     | e nur mit Genehmigung       |               |           |              |               |   |     |      |                |
|                |                  | Anmeldu                                                      | ng erfolgt nur auf Wartelis | ste           |           |              |               |   |     |      |                |
|                |                  |                                                              |                             |               |           |              |               |   |     |      |                |
| Abbrechen      |                  |                                                              |                             |               |           |              |               |   |     |      |                |